# Инструкция по входу в ЭОР ЭИОС СамГМУ и восстановлению пароля

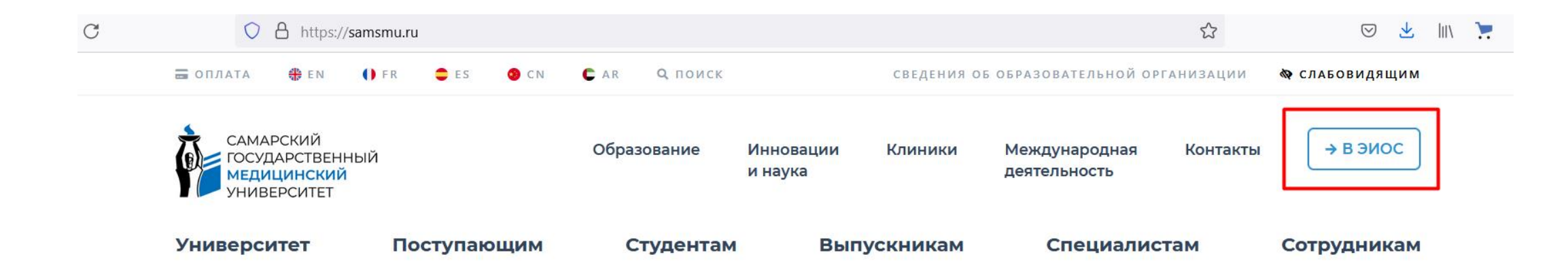

## Дни открытых дверей институтов СамГМУ

#### 28 октября

Институт клинической медицины

18 ноября Передовая медицинская инженерная школа

**25 ноября** Институт стоматологии

9 декабря Институт социально-гуманитарного 16 декабря и 27 апреля день открытых дверей в СамГМУ

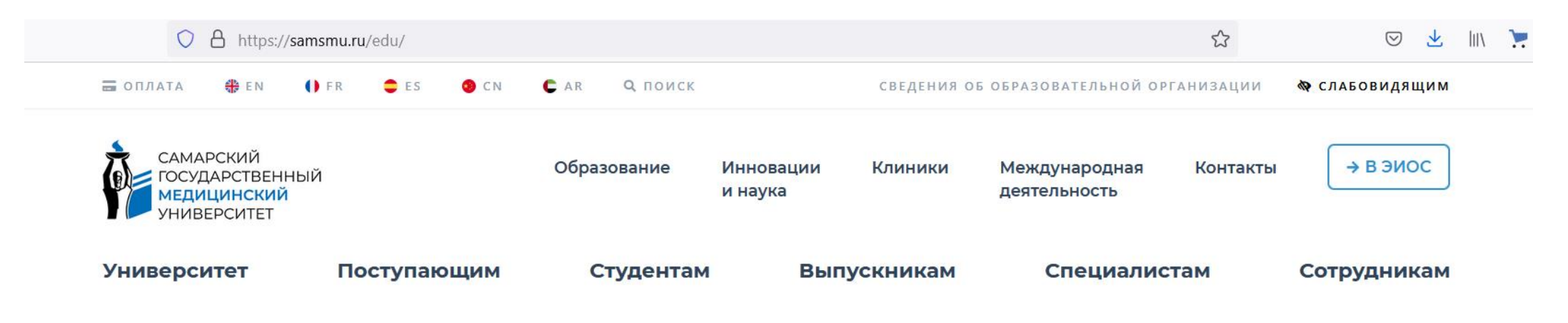

## Электронная информационнообразовательная среда

Электронная информационно-образовательная среда (ЭИОС) СамГМУ обеспечивает доступ к электронным информационным и образовательным ресурсам.

| ЭИОС-ЭОР | Документооборот | Тандем.Университет   | Библиотека |
|----------|-----------------|----------------------|------------|
|          |                 |                      |            |
|          |                 | HE 1 A 101000 114000 |            |

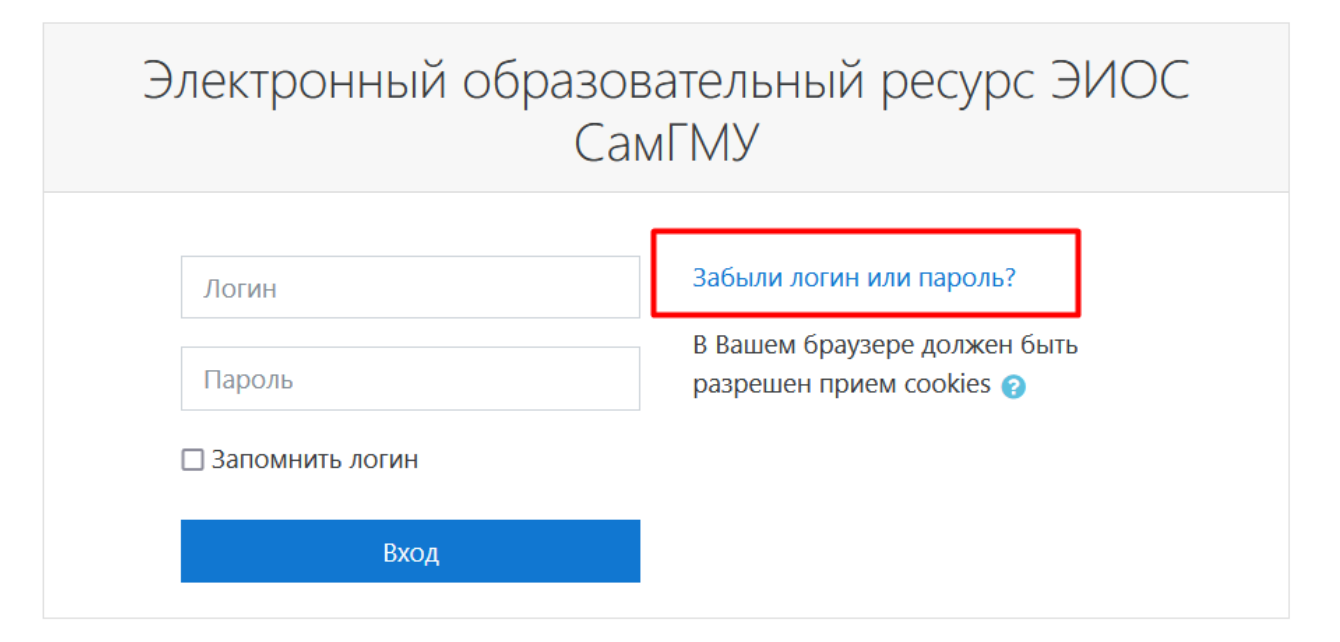

#### Вы в первый раз на этой странице?

Эта страница используется для входа в закрытую часть Электронного образовательного ресурса ЭИОС СамГМУ — в личные кабинеты обучающихся и сотрудников университета.

#### Техническая поддержка: helpdesk.samsmu.ru

Дополнительные ссылки:

- Официальный сайт университета
- Положение об электронной информационно-образовательной среде
- Инструкция по входу в ЭОР ЭИОС СамГМУ
- Инструкция по заполнению электронного портфолио
- Инструкция о работе с репозиторием СамГМУ

| $\leftarrow \rightarrow$ C | $\bigcirc$ | 8 | https://is.samsmu.ru/eios/login/forgot_password.php |
|----------------------------|------------|---|-----------------------------------------------------|
|----------------------------|------------|---|-----------------------------------------------------|

☑ 👱 📖 📜

☆

≡ ЭОР ЭИОС СамГМУ Русский (ru) - Вы не вошли

### Электронный образовательный ресурс ЭИОС СамГМУ

В начало / Вход / Восстановление забытого пароля

Для сброса пароля укажите ниже Ваш адрес электронной почты. Если Ваша учетная запись есть в базе данных, на Ваш адрес электронной почты будет отправлено письмо, содержащее инструкции по восстановлению доступа.

|       |    |        |       | · · · · · |       |
|-------|----|--------|-------|-----------|-------|
| Поиск | по | адресу | элект | роннои    | почты |

| Адрес электронной почт | ы |
|------------------------|---|
|------------------------|---|

Найти

Постарайтесь вспомнить именно ту почту, которую Вы указывали при поступлении в СамГМУ и на которую регистрировали аккаунт в ЭОР ЭИОС.

ЭОР ЭИОС СамГМУ Русский (ru) •

### Электронный образовательный ресурс ЭИОС СамГМУ

В начало / Вход / Восстановление забытого пароля

Если Вы указали верный адрес электронной почты, Вам будет отправлено электронное письмо.

Оно содержит простые инструкции для установки нового пароля.

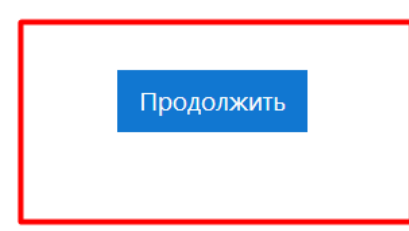

#### 

#### Электронный образовательный ресурс ЭИОС СамГМУ: Запрос на восстановление пароля

ЭИОС СамГМУ (отправлено через is.samsmu.ru/eios) <eios@samsmu.ru> кому: мне -

15:15 (О мин

Здравствуйте, Тест.

Для Вашей учетной записи ЭИОС СамГМУ было запрошено восстановление пароля. Чтобы создать новый пароль для своей учетной записи, пожалуйста, перейдите по ссылке: <u>https://is.samsmu.ru/eios/login/forgot\_password.php?token=8dEjzrgDbFPz49vLSwuSW8NS756ab6F4</u> Ссылка действительна в течение 30 мин. с момента первого запроса восстановления пароля. Если восстановление пароля было запрошено не Вами, не нужно производить никаких действий.

Это письмо было отправлено автоматически. Пожалуйста, не нужно на него отвечать.

← Ответить ) ( → Переслать

Проверьте папку «Входящие» и «Спам». Перейдите по ссылки для завершения восстановления пароля.

### Электронный образовательный ресурс ЭИОС СамГМУ

В начало / Вход / Восстановление забытого пароля

Пожалуйста, введите новый пароль ниже, затем сохраните изменения.

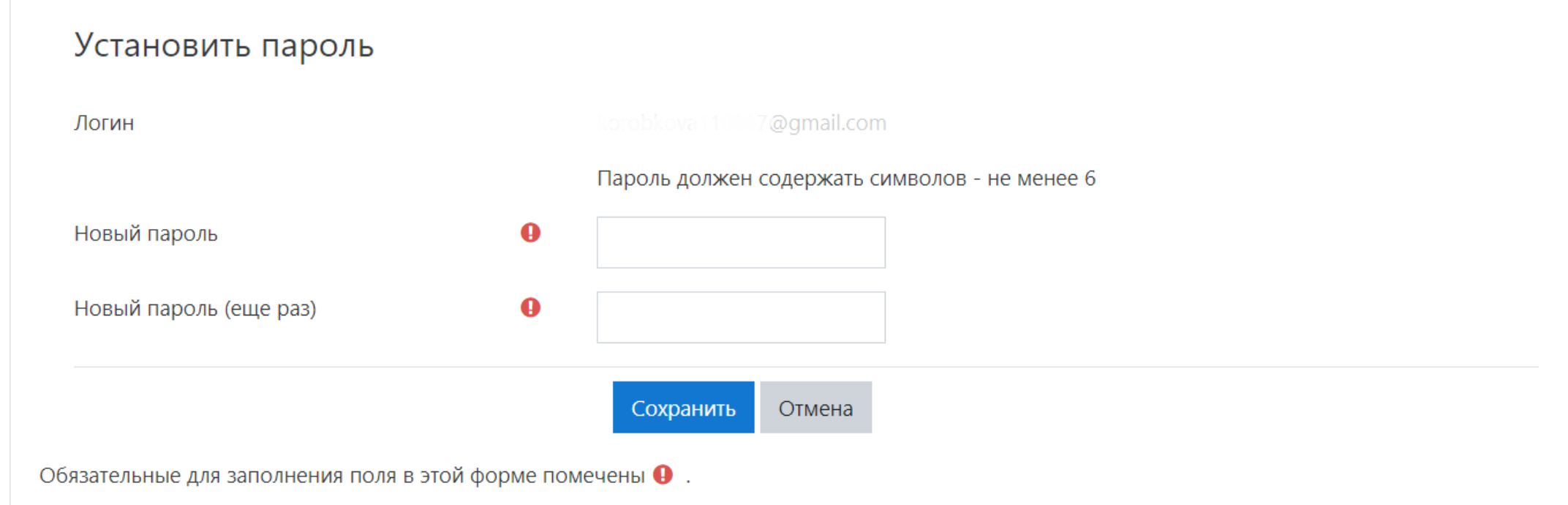

Введите новый пароль и нажмите Сохранить